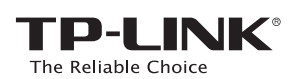

# Guia de Instalação Rápida

Roteador Wireless N 450Mbps

TL-WR940N / TL-WR941ND

# **1. Conecte o hardware**

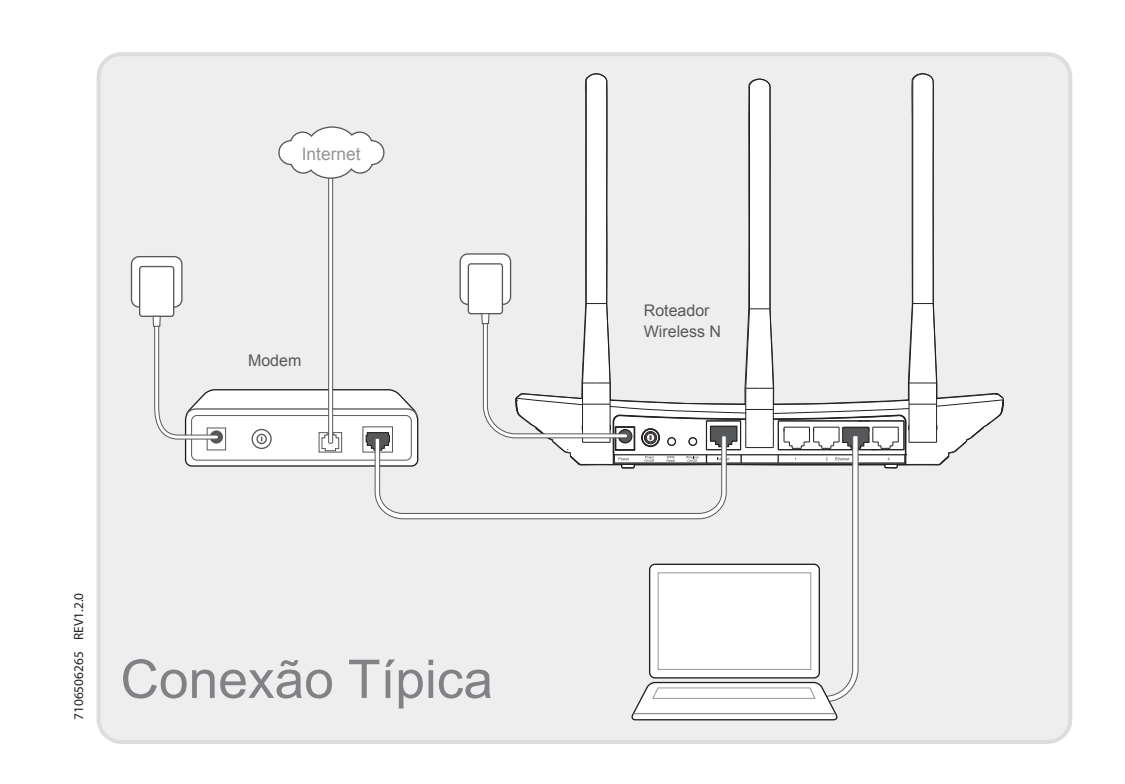

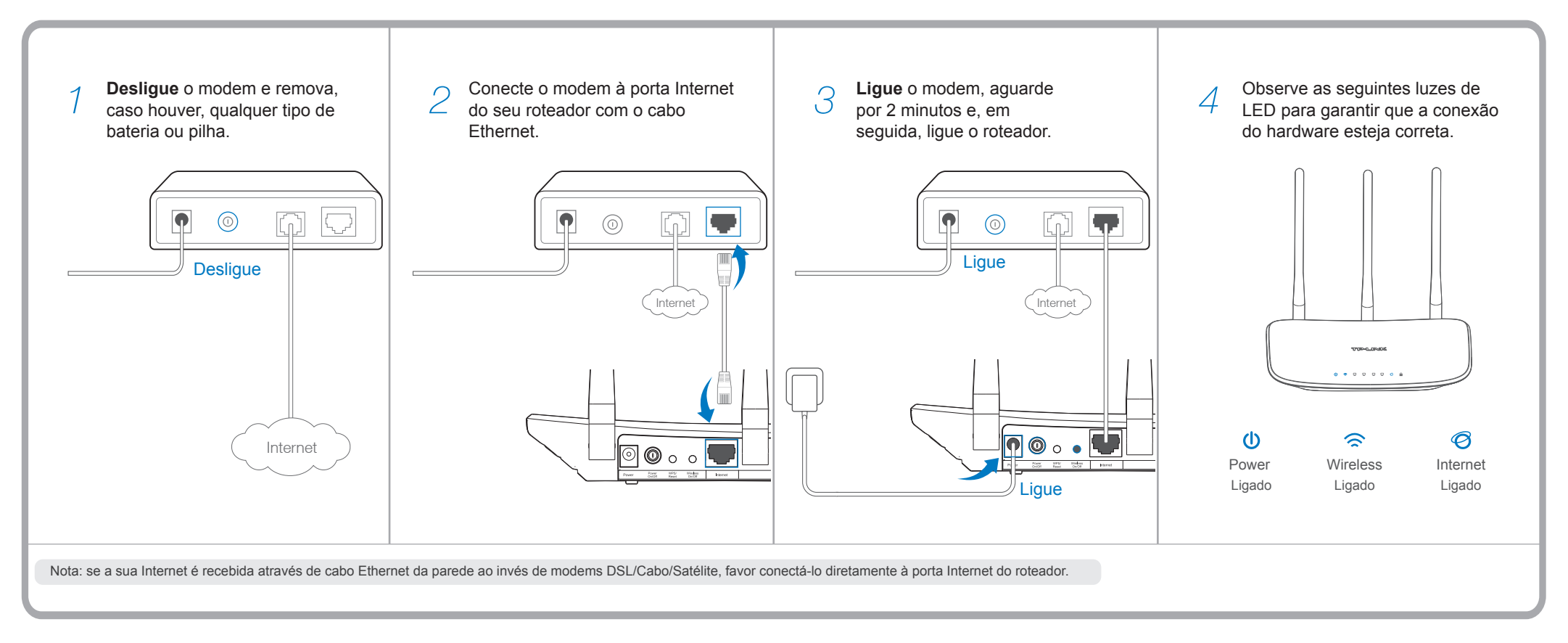

## 2. Configurando o roteador

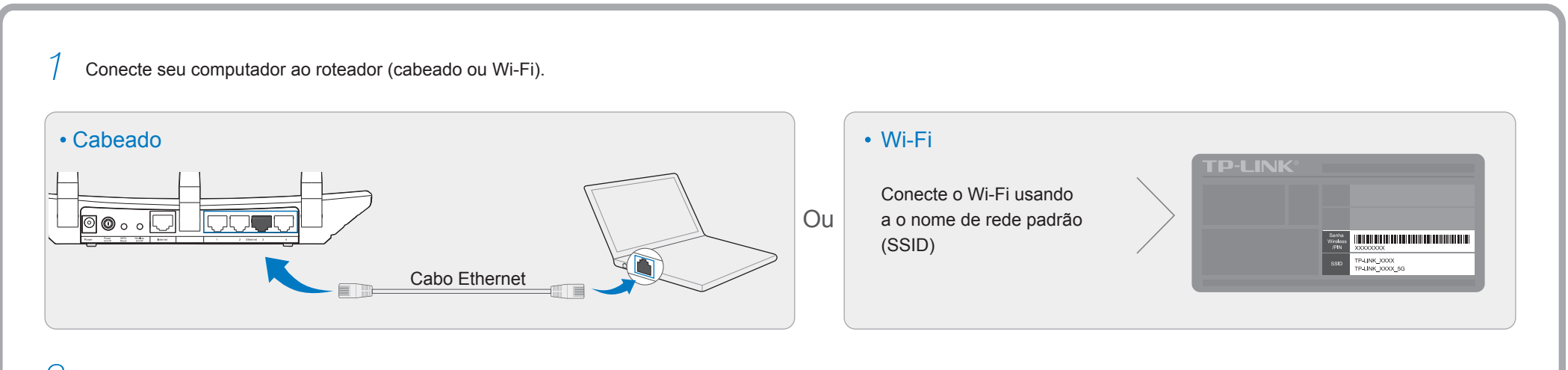

2 Abra um navegador web em seu computador e configure o roteador de acordo com os passos seguintes.

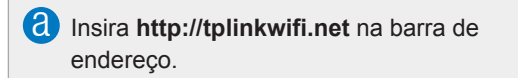

Digite **admin** tanto para nome como para senha e clique em **Login**. Nota: caso a janela de login não aparecer, favor acessar FAQ->P1. Clique em **Próximo** para continuar a configuração rápida.

| $\leftrightarrow$ $\rightarrow$ C http://tplinkwifi.net |  |
|---------------------------------------------------------|--|
|                                                         |  |

| admin |
|-------|
| admin |
| Login |

| _ |                                         |
|---|-----------------------------------------|
|   | Configuração Rápida                     |
|   |                                         |
|   | Clique no botão Próximo para continuar. |
|   | Clique no botão Sair para sair.         |
|   |                                         |
|   |                                         |
|   | Sair Próximo                            |
| _ |                                         |

| clique em <b>Detectar automaticamente</b> caso<br>não tenha certeza sobre qual tipo seja. Clique<br>em <b>Próximo</b> e siga as instruções para<br>continuar.                                 | Próximo.<br>Nota: você pode personalizar o nome e a senha da<br>sua rede Wi-Fi. Caso o fizer, é importante anotá-las<br>em local seguro. |                               |
|----------------------------------------------------------------------------------------------------|----------------------------------------------------------------------------------------------------|-------------------------------|
| Configuração Rápida-Tipo de conexão WAN                                                                                                    | Configuração Rápida-Wireless                                                                                                    | Configuração Rápida-Finalizar |
| <ul> <li>Detectar automaticamente</li> <li>IP dinâmico (Maioria dos casos)</li> <li>IP estático</li> <li>PPPoE/Russian PPPoE</li> <li>L2TP/Russian L2TP</li> <li>PPTP/Russian PPTP</li> </ul> | Sinal wireless:<br>Nome de rede wireless: TP-LINK_XXXX<br>Segurança do wireless:<br>Senha do wireless: XXXXXXXX                          | Parabéns!                     |
| Anterior Próximo                                                                                                    | Anterior Próximo                                                                                                    | Anterior Encerrar Internet!   |

### **Perguntas Frequentes (FAQ)**

#### P1. O que fazer caso a janela de login não aparecer?

- R1. Se o computador estiver configurado em endereço IP fixo ou estático, altere-o para obter um endereço IP automaticamente.
- R2. Verique se "http://tplinkwifi.net" está corretamente inserido na barra de endereço do navegador. Como alternativa, insira "http://192.168.0.1" no navegador e pressione "Enter".
- R3. Utilize outro navegador e tente novamente.
- R4. Reinicie seu roteador e tente novamente.
- R5. Desabilite o adaptador de rede atual e habilite-o em seguida.

#### P2. O que fazer caso eu não consiga acessar a Internet?

- R1. Verifique se a Internet está funcionando corretamente conectando seu computador diretamente ao modem através do cabo Ethernet. Caso não, contate seu provedor de Internet.
- R2. Abra uma janela do seu navegador, insira "http://tplinkwifi.net" e tente configurar novamente.R3. Reinicie seu roteador e tente novamente.

Nota: Para usuários de modem, reinicie o modem primeiramente. Se o problema persistir, siga o menu Rede>Clonar MAC, e então clique em Clonar endereço MAC e Salvar.

| Endereço MAC WAN:               | <b>XX-XX-XX-XX-XX</b> | Restaurar MAC de fábrica |
|---------------------------------|-----------------------|--------------------------|
| Endereço MAC do seu computador: | XX-XX-XX-XX-XX        | Clonar endereço MAC      |

#### P3. Como eu faço para restaurar o roteador?

- R1. Enquanto o roteador estiver ligado, pressione e segure o botão "WPS/Reset" no painel traseiro do roteador por aproximadamente 8 segundos.
- R2. Faça login na página de gerenciamento do roteador e siga Ferramentas de Sistema->Padrões de Fábrica, clique em "Restaurar", e aguarde até que a barra de progresso se complete.

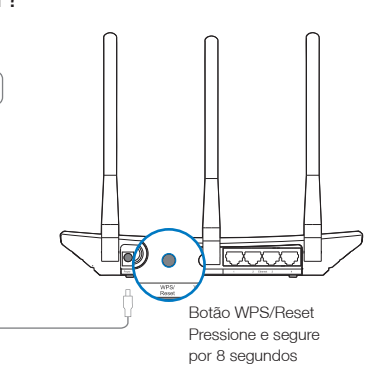

P4. O que fazer caso eu esqueça minha senha da página de gerenciamento?

R. Restaure o roteador para configurações padrão de fábrica e então utilize o nome de usuário e senha como "admin" para logar-se.

#### P5. O que fazer caso eu esqueça minha senha da rede wireless?

- R1. A senha padrão de fábrica pode ser encontrada na etiqueta embaixo do aparelho.
- R2. Se você alterou sua senha, faça o login na página de gerenciamento do roteador, siga Wireless>Segurança Wireless para obter ou resetar sua senha.

Nota: caso suas perguntas não foram respondidas aqui, favor acessar http://www.tp-link.com.br/support/ e clique em Contate o Suporte Técnico para maiores ajudas.

### **Indicadores LED**

| Ícone | Nome       | Status                          | Indicação                                                                                                    |
|-------|------------|---------------------------------|----------------------------------------------------------------------------------------------------|
| Ŵ     | (Power)    | Desligado<br>Ligado             | A energia está desligada.<br>A energia está ligada.                                                                                                    |
|       | (Wireless) | Desligado<br>Ligado             | A função wireless está desabilitada.<br>A função wireless está funcionando corretamente.                                                                                                    |
| L.    | (Ethernet) | Desligado<br>Ligado             | Nenhum dispositivo está conectado às portas Ethernet 1/2/3/4.<br>Há um ou mais dipositivos conectados às portas 1/2/3/4.                                                                                  |
| Ø     | (Internet) | Azul<br>Laranja<br>Desligado    | A porta Internet está conectada, e a Internet está acessível.<br>A porta Internet está conectada, mas a Internet está inacessível.<br>A porta Internet não está conectada, e a Internet está inacessível. |
|       | (WPS)      | Piscando<br>Ligado<br>Desligado | O botão WPS do roteador está pressionado, e o roteador está tentando conectar um dispositivo wireless à rede via WPS.<br>A conexão via WPS foi bem sucedida.<br>A conexão via WPS falhou.                 |

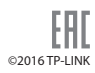